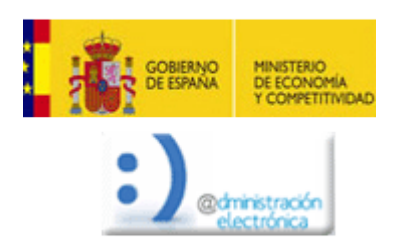

| 1     | CONFIGURACIÓN DE USUARIO |                                                                                              |         |  |  |  |  |  |
|-------|--------------------------|----------------------------------------------------------------------------------------------|---------|--|--|--|--|--|
|       | SISTEMA<br>OPERATIVO     | NAVEGADOR                                                                                    | VERSIÓN |  |  |  |  |  |
|       | No especificado          | Internet Explorer                                                                            | 7       |  |  |  |  |  |
| 1.1   | PROTOCOLO                | Comprobaciones previas                                                                       |         |  |  |  |  |  |
| 1.1.5 | ACCIÓN                   | Comprobar que el certificado digital tiene todos<br>los propósitos activados (solo para IE). |         |  |  |  |  |  |

Pulsaremos en Herramientas, Opciones de Internet. Seleccionar la pestaña Contenido.

| Conexiones                                   | Pro                                                                | Programas                                                        |                        | cones avantadas    |  |
|----------------------------------------------|--------------------------------------------------------------------|------------------------------------------------------------------|------------------------|--------------------|--|
| General                                      | Seguridad                                                          | Priv                                                             | acidad                 | Contenid           |  |
| ontrol parental -                            | el contenido                                                       | de lo que se                                                     | 0                      | ontrol parental    |  |
| mp puece v                                   | er en interne                                                      | E.                                                               |                        |                    |  |
| sesor de contenid                            | •                                                                  |                                                                  |                        |                    |  |
| Las clasi<br>Internet                        | ficaciones le a<br>que se pued                                     | e ver con este e                                                 | ar el tpo de<br>quipo. | contenido de       |  |
|                                              | 1                                                                  | Renabilitar                                                      |                        | Configuración      |  |
|                                              |                                                                    | Merce and                                                        | Change Land            | And Annual Control |  |
| Use cert<br>identifica                       | ificados para<br>ación.                                            | las conexiones                                                   | ofradas y pa           | ra fines de        |  |
| gorrar es                                    | 1800 550                                                           | Cgroncado                                                        |                        | egures             |  |
| kutocompletar -                              |                                                                    |                                                                  |                        |                    |  |
| Autocon<br>páginas<br>lo que el<br>coincide  | ipletar almace<br>web para inte<br>scribe y suger<br>noas.         | ena lo escrito en<br>entar anticiparse<br>rir posibles           | a                      | Cogfiguración      |  |
| uentes y Web Slice                           |                                                                    |                                                                  |                        |                    |  |
| Las fuer<br>proporo<br>sitios we<br>Internet | ites y las Web<br>onan contenio<br>b, el cual pue<br>Explorer y er | o Slices<br>do actualizado d<br>ede leerse en<br>n otros program | e 🚺                    | Configuración      |  |
|                                              |                                                                    | Aceptar                                                          | Cancel                 | er Api             |  |

Pulsaremos el Botón "**Certificados**", aparecerá una nueva ventana. Chequearemos que existe una entrada en la pestaña "**Personal**" con el certificado de la persona y que la fecha que aparece no sea anterior a la actual.

| Personal       Otras personas       Entidades de certificación intermedias       Entidades de certificación         Emitido para       Emitido por       Fecha de       Nombre descriptivo         MOMBRE GOMEZ C       FNMT Clase 2 CA       13/03/2011 <ninguno>         Importar       Exportar       Quitar       Opciones avanzada         Propósitos planteados del certificado           <todos>       Ver         Detener más información acerca de certificados       Cerra         Imagen 2       Imagen 2</todos></ninguno> | ersonal Otras personas Entidades de certificación intermedias Entidades de certificaci<br>Emtido para Emtido por Fecha de Nombre descriptivo<br>NOMERE GOMEZ C FNMT Clase 2 CA 13/03/2011 <ninguno><br/>mportar Exportar Quitar Opciones avanzada<br/>ropósitos planteados del certificado<br/>Codos&gt; <u>Ver</u><br/>stener más información acerca de <u>certificados</u><br/><b>Imagen 2</b><br/>naremos el certificado y pulsaremos "<b>Opciones Avanzada</b><br/>rá una ventana como la siguiente, Imagen 3.</ninguno> | Emitido para                                                           | Entidades de certificac<br>Emitido por | ción intermedias | Entidades de certificaci  |
|----------------------------------------------------------------------------------------------------|----------------------------------------------------------------------------------------------------|------------------------------------------------------------------------|----------------------------------------|------------------|---------------------------|
| Emitido para       Emitido por       Fecha de       Nombre descriptivo         NOMBRE GOMEZ C       FNMT Clase 2 CA       13/03/2011 <ninguno>         Importar       Exportar       Quitar       Opciones avanzada         Propósitos planteados del certificado           <todos>       Ver         Obtener más información acerca de certificados       Cerrai         Imagen 2       Imagen 2</todos></ninguno>                                                                                                    | Emitido para Emitido por Fecha de Nombre descriptivo NOMERE GOMEZ C FNMT Clase 2 CA 13/03/2011 <ninguno>  mportar Exportar Quitar Opciones avanzada ropósitos planteados del certificado CTodos&gt; Uer otener más información acerca de certificados Cerra Imagen 2 nareemos el certificado y pulsaremos "Opciones Avanzada rá una ventana como la siguiente, Imagen 3.</ninguno>                                                                                                    | Emitido para                                                           | Emitido por                            |                  |                           |
| Importar       Exportar       Quitar       Opciones avanzada         Propósitos planteados del certificado       Ver         Ver       Ver         btener más información acerca de certificados       Cerrar         Imagen 2       Imagen 2                                                                                                    | Importar Exportar Quitar Opciones gvanzada   ropósitos planteados del certificado                                                                                                    |                                                                        |                                        | Fecha de         | Nombre descriptivo        |
| Importar       Exportar       Quitar       Opciones avanzada         Propósitos planteados del certificado <todos>       Ver         btener más información acerca de certificados       Cerrar         Imagen 2       Imagen 2</todos>                                                                                                    | inportar Quitar Opciones avanzada<br>ropósitos planteados del certificado<br>:Todos><br>Uer<br>otener más información acerca de <u>certificados</u><br><b>Imagen 2</b><br>naremos el certificado y pulsaremos " <b>Opciones Avanzada</b><br>rá una ventana como la siguiente, Imagen 3.                                                                                                    |                                                                        | FNMT Clase 2 CA                        | 13/03/2011       | <ninguno></ninguno>       |
| Ver         Obtener más información acerca de certificados         Cerrar         Imagen 2                                                                                                    | tener más información acerca de <u>certificados</u><br><b>Imagen 2</b><br>naremos el certificado y pulsaremos <b>"Opciones Avanzada</b><br>rá una ventana como la siguiente, Imagen 3.                                                                                                    | [mportar] Exportar<br>Propósitos planteados del cer<br><todos></todos> | Quitar                                 |                  | Opciones <u>a</u> vanzada |
| Imagen 2                                                                                                    | Imagen 2<br>naremos el certificado y pulsaremos "Opciones Avanzada<br>rá una ventana como la siguiente, Imagen 3.                                                                                                    | btener más información acer                                            | ca de <u>certificados</u>              |                  | <u>V</u> er               |
|                                                                                                    | naremos el certificado y pulsaremos " <b>Opciones Avanzada</b><br>rá una ventana como la siguiente, Imagen 3.                                                                                                    |                                                                        | Image                                  | en 2             |                           |
|                                                                                                    |                                                                                                    |                                                                        |                                        |                  |                           |
|                                                                                                    |                                                                                                    |                                                                        |                                        |                  |                           |
|                                                                                                    |                                                                                                    |                                                                        |                                        |                  |                           |
|                                                                                                    |                                                                                                    |                                                                        |                                        |                  |                           |

| Opciones avanzadas                                                                                                    |
|----------------------------------------------------------------------------------------------------|
| Propósito del certificado                                                                                                    |
| Seleccione uno o más propósitos que figurarán en la lista de<br>propósitos avanzados.                                                                                                    |
| Propósitos de <u>c</u> ertificado:          Image: Constraint of the service of the service of |
| <ul> <li>✓ Firma de código</li> <li>✓ Correo seguro</li> <li>✓ Impresión de fecha</li> <li>✓ IIII</li> </ul>                                                                                                    |
| Formato de exportación<br>Seleccione el formato de exportación predeterminado para ser<br>usado quando arraete y cologue un certificado en una carpeta de                                                                                                    |
| Formato de                                                                                                    |
| Incluir todos los certificados en la ruta de certificación                                                                                                    |
| Aceptar Cancelar                                                                                                    |
| Imagen 3                                                                                                    |
| Comprobaremos que todos los propósitos del certificado estén activados y si<br>no lo estuvieran hay que activarlos. Una vez activados pulsar " <b>Aceptar</b> ".                                                                                                    |
| Cerraremos la ventana de Certificados y la de Opciones de Internet y reiniciaremos el explorador.                                                                                                    |
|                                                                                                    |

.